## Exclusão do ICMS na Base de Cálculo do PIS/COFINS na Saída

Esta nova funcionalidade estará disponível a partir da versão 3.0.3.15.

Conforme previsão e publicação do Guia Prático da EFD Contribuições versão 1.35, através da seção 11, o fisco federal passa a orientar o contribuinte com a edição do PARECER SEI Nº 7698/2021/ME, onde a PGFN explicita as orientações preliminares à serem observadas no cumprimento da decisão do STF, sendo:

• Em relação às receitas auferidas a partir de 16.03.2017, o valor do ICMS destacado nas correspondentes notas fiscais de vendas não integram a base de cálculo da Contribuição para o PIS/Pasep e da COFINS, independentemente de a pessoa jurídica ter protocolado ou não ação judicial.

Diante disso, o Linx Big Farma está apto a fazer a exclusão do valor de ICMS destacado no documento ao definir a base de cálculo do PIS e da COFINS.

### Configuração no Linx Big Farma

Para habilitar a opção de Exclusão do ICMS será necessário liberar a permissão no grupo de usuários, para isso vá ao menu *Cadastros > Usuários > Usuários* na aba "*Permissões Supervisor*", localize a opção "Permite Aplicar Exclusão do ICMS na Base de Cálculo do PIS e da COFINS" troque o "*N*" pelo "S" para habilitar a permissão e Oclique em outra linha para salvar a alteração realizada.

| Jsuário:                                                                                  |                  |
|-------------------------------------------------------------------------------------------|------------------|
| <u>N</u> avegação <u>M</u> anutenção <u>F</u> iltro <u>E</u> xportar <u>C</u> onfiguração |                  |
| Usuários $\leftarrow \rightarrow \stackrel{*}{\stackrel{*}{\stackrel{*}{\vdash}}$         | 0 🎽 🕺            |
| Grade (Shift+F3) Edição (F2) Integrações                                                  |                  |
| Dados Permissões Supervisor Metas por Grupo Comissão Compras Anotações                    |                  |
| Pesquisar Módulo                                                                          |                  |
| permite aplicar                                                                           |                  |
| Módulo Liberado? PERMITE APLICAR EXCLUSÃO DO ICMS NA BASE DE CÁLCULO DO PIS E DA COFINS N | ^                |
|                                                                                           |                  |
|                                                                                           |                  |
|                                                                                           |                  |
|                                                                                           |                  |
|                                                                                           |                  |
|                                                                                           | •                |
| Opções Replicar Permissões                                                                |                  |
| Có <u>d</u> igo Nom <u>e</u>                                                              | 🔍 Pesquisar (F3) |
|                                                                                           | Himprimir (F9)   |
| Registros encontrados: 1                                                                  |                  |

Figura 01 - Permissão Supervisor

Após liberar a permissão supervisor o usuário terá que habilitar a funcionalidade, para isso vá ao menu Configurações > Filiais > Dados da Filial na aba Dados Fiscais.

| Cadastro e Configu   | uraçõe  | e de Filiais          | ,              |                 |            |              |        |               |              | 4          |         | *        |           | 0   | X        | 51      |
|----------------------|---------|-----------------------|----------------|-----------------|------------|--------------|--------|---------------|--------------|------------|---------|----------|-----------|-----|----------|---------|
| Cauastro e Connigt   | liaçõe  | s de l'Illais         |                |                 |            |              |        |               |              |            | ~       |          |           | 0   |          |         |
| Grade                | Dados d | a Filial              |                |                 |            |              |        |               |              |            |         |          |           |     |          |         |
| Dados da Filial      | Dados   | Contabilista/Respo    | nsável Da      | dos fiscais     |            |              |        |               |              |            |         |          |           |     |          |         |
| CF-e-SAT             | Geral   | Simples nacional      | Prestação      | de Serviços     |            |              |        |               |              |            |         |          |           |     |          |         |
| Contas a Pagar       |         |                       |                |                 |            |              |        |               |              |            |         |          |           |     |          |         |
| Controle de Validade | Regim   | e tributário          |                |                 | Ti         | po de empi   | esa    |               | CNAE         |            |         | Alic     | quota PIS | Ali | quota CO | FINS    |
| - Convênio           | Lucro   | Presumido             |                |                 | ~ V        | /arejo       |        | ~             |              |            |         | $\sim$   | 0,65      | %   | 3,0      | 00 %    |
| - Cupom Fiscal       |         | licar exclusão do ICI | MS na Base     | de Cálculo do i | PIS e da   | COFINS       | 11     |               | 15 1         |            |         |          |           |     |          |         |
| Devolução Fornec.    | 0.0e    | rações fixas          |                |                 |            | _            |        |               |              |            |         |          |           |     |          |         |
| EFD                  | Devo    | lução cliente         |                |                 |            |              |        | Empresa       |              |            |         |          |           |     |          |         |
| Entradas             | Dev     | olução Cliente        |                |                 |            |              |        | Empresa       |              |            |         |          |           |     |          |         |
| Entregas             | Entra   | ada                   |                |                 |            |              |        | Perda         |              |            |         |          |           |     |          | _       |
| Fidelidade           |         |                       |                |                 |            |              |        | Perda         |              |            |         |          |           |     |          |         |
| Financeiro           | Vend    | la com nota fiscal    |                |                 |            |              |        | Transferênc   | ia           |            |         |          |           |     |          |         |
| Geral                | Ven     | da com Nota Fiscal    |                |                 |            |              |        | Transference  | nia          |            |         |          |           |     |          |         |
| Integrações          | Von     | la a concurridar NE(  |                |                 |            |              |        | Venda a con   | oumidor CA   | <b>T</b>   |         |          |           |     |          |         |
|                      | Venc    | a a consumidor NEV    | J-6            |                 |            |              |        | Venua a com   | ISUIIIQUI SA |            |         |          |           |     |          |         |
| NFC-e                |         |                       |                |                 |            |              |        |               |              |            | ~       |          |           |     |          |         |
| NF-e                 | Rem     | essa Conserto Rem     | ovido, Utiliza | r em Operación  | nal / Nota | IS FISCAIS / | Emis   | sao de Notas  | s Fiscais de | Outras Op  | peraçoe | s / Bens | do Ativo  |     |          |         |
| PBM                  | Tipo    | de preço de custo     | para cálculo   | do ICMS ST Re   | etido      | . /          |        |               |              |            |         |          |           |     |          |         |
| Prem. Produtividade  | OP      | reço médio de custo   | , (            | ) Ultimo preço  | da entrac  | da (         | ) Pre  | ço de compra  | a do cadasti | ro         |         |          |           |     |          |         |
| Promoções PEC        | Leg     | gislação estadual pe  | rmite emitir I | NF sem in forma | ações do   | destinatár   | io (NF | de referênci  | ia e Devoluç | ão de Ver  | nda)    |          |           |     |          |         |
| Sugest. de Compras   | Est     | abelecimento incluíd  | lo na Lei de   | Transparência   | (Projeto   | de Olho no   | Impo   | sto) – LEI nº | 12.741/12    |            |         |          |           |     |          |         |
| Transferências       |         | primir os códigos CE  | ST e NCM no    | Cupom Fiscal    | I no camp  | o descriçã   | o da   | mercadoria (( | Convênio ICI | /IS 25/16) |         |          |           |     |          |         |
| Vendas               | Est     | ado permite a emiss   | ao de NF-e     | de Referencia   | para NFC   | :-е          |        |               |              |            |         |          |           |     |          |         |
| Vigilância Sanitária |         |                       |                |                 |            |              |        |               |              |            |         |          |           |     |          |         |
| Código               |         |                       |                |                 |            |              |        |               |              |            |         |          |           |     | Pesquis  | ar (F3) |
|                      |         |                       |                |                 |            |              |        |               |              |            |         |          |           |     |          | ur (10) |
|                      |         |                       |                |                 |            |              |        |               |              |            |         |          |           | 6   | 🗈 Imprim | ir (F9) |

Figura 02 - Configuração Filiais

Selecione o parâmetro "Aplicar Exclusão do ICMS na base de cálculo do PIS e da COFINS".

A data ao lado, na marcação 1 será a data que o Linx Big Farma passa a considerar/aplicar a exclusão do ICMS na base de cálculo do PIS e da COFINS.

() Lembrando que esta opção só estará passível de marcação ao regime tributário: Lucro Presumido e Lucro Real.

Ao marcar o parâmetro aparecerá a mensagem.

|   | - |   |   | <u> </u> |     |   |   |   | 24 |   |
|---|---|---|---|----------|-----|---|---|---|----|---|
| 1 |   |   | n | tı       | rr  | n | а | С | а  | С |
|   | - | _ |   | •••      | ••• |   | - |   | -  | - |

# 0

#### Olá LINX BIG!

Temos novidades por aqui, mas primeiro preciso que leia com atenção as orientações antes de confirmar a marcação deste parâmetro para evitar qualquer transtorno, ok? х

#### Vamos lá...

Conforme previsão e publicação do Guia Prático da EFD Contribuições versão 1.35, através da seção 11, o fisco federal passa a orientar o contribuinte com a edição do PARECER SEI Nº 7698/2021/ME, onde a PGFN explicita as orientações preliminares a serem observadas no cumprimento da decisão do STF, sendo:

Em relação às receitas auferidas a partir de 16.03.2017, o valor do ICMS destacado nas correspondentes notas fiscais de vendas não integram a base de cálculo da Contribuição para o PIS/Pasep e da COFINS, independentemente de a pessoa jurídica ter protocolado ou não ação judicial.

Diante disso, o Linx BIG se torna preparado em fazer a exclusão do valor de ICMS destacado no documento ao definir a base de cálculo do PIS e da COFINS.

Para sua segurança, sugerimos a melhor data para começar a exclusão, e para habilitar o parâmetro precisamos da confirmação de senha supervisor para garantir a ciência da mudança, pois impacta no valor do PIS e da COFINS a recolher em suas apurações.

Sim

Não

Importante que a marcação seja feito com orientação de sua assessoria contábil/fiscal.

Data da vigência: 15 1

Figura 03 - Aviso para Habilitar a Exclusão

O sistema fará a sugestão de data de vigência com base na verificação se houve vendas realizadas no mês que se encontra ao habilitar a opção, onde, caso no período que se encontra já houve movimentações a sugestão é o primeiro dia do próximo mês, e caso não exista movimentações a sugestão será a data atual que se encontra.

#### Exemplo

Dia que irá habilitar o parâmetro com vendas no período: 06/09/2021. Data de sugestão: 01/10/2021.

Vale ressaltar que o usuário poderá realizar a alteração de data, porém caso a sugestão seja o primeiro dia do próximo mês, apenas será permitido informar a data subsequente ao dia que está habilitando o parâmetro.

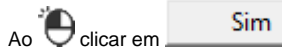

o sistema pedirá a senha supervisor (configurada anteriormente na Figura 01 acima), insira a senha e a opção será habilitada.

Essa configuração pode ser encontrada utilizando o recurso pesquisa através de uma tecla de atalho, basta selecionar *Ctrl* + *P* e digitar parte do nome da configuração que deseja encontrar, nesse exemplo, digite "aplicar exclusão", mas pode ser utilizado para encontrar qualquer outro parâmetro na tela de configurações filiais.

| Filial: Linx Big         |                  |                                                                |              |               |     |           |     |          |          |
|--------------------------|------------------|----------------------------------------------------------------|--------------|---------------|-----|-----------|-----|----------|----------|
| Navegação Manutenção     | Filtro Exportar  | Configuração Cotação OnLine                                    |              |               |     |           |     |          |          |
| Cadastro e Configu       | urações de F     | iliais                                                         | $\leftarrow$ | $\Rightarrow$ | *   |           | Ø   | ×        | -        |
| Grade                    | Grade (Shift+F3) |                                                                |              |               |     |           |     |          |          |
| - Dados da Filial        | Código Nome      | e da Empresa Nome Abreviado da Empresa Endereço                |              |               |     | CNPJ      |     |          | Mensage  |
| Cartões e Convênios      | 2 Linx           | 🖌 Pesquisa de Configurações de Filiais                         |              |               |     |           |     |          | ×        |
| CF-e-SAI                 |                  | Desquisar Configuração                                         |              |               |     |           |     |          |          |
| Contas a Pagar           |                  | anlinar evo                                                    |              |               |     |           |     |          |          |
| Convênio                 |                  |                                                                |              |               |     |           |     |          |          |
| - Cupom Fiscal           |                  |                                                                |              |               |     |           |     |          |          |
| Devolução Fornec.        |                  | Configurações                                                  |              |               |     |           |     |          | $\sim$   |
| EFD                      |                  | Aplicar exclusão do ICMS na Base de Cálculo do PIS e da COFINS |              |               |     |           |     |          |          |
| Entradas                 |                  |                                                                |              |               |     |           |     |          |          |
| - Entregas               |                  |                                                                |              |               |     |           |     |          |          |
| Fidelidade               |                  |                                                                |              |               |     |           |     |          |          |
| - Financeiro             |                  |                                                                |              |               |     |           |     |          |          |
| Geral                    |                  |                                                                |              |               |     |           |     |          |          |
| Integrações              |                  |                                                                |              |               |     |           |     |          |          |
| Inventário               |                  |                                                                |              |               |     |           |     |          |          |
| LIMPEZA de Arquivos      |                  |                                                                |              |               |     |           |     |          |          |
| NFC-e                    |                  |                                                                |              |               |     |           |     |          |          |
| PBM                      |                  |                                                                |              |               |     |           |     |          |          |
| Prem. Produtividade      |                  |                                                                |              |               |     |           |     |          |          |
| Promoções PEC            |                  |                                                                |              |               |     |           |     |          | ~        |
| Sugest. de Compras       |                  |                                                                |              |               |     |           |     |          |          |
| - Transferências         |                  |                                                                |              |               | Sel | ecionar ( | E3) | Cancela  | r (ESC)  |
| - Vendas                 |                  |                                                                |              |               |     |           | ,   |          | . (/     |
| - Vigilância Sanitária   | <                |                                                                |              |               |     |           |     |          | >        |
| Código                   |                  |                                                                |              |               |     |           |     | Pesqui   | sar (F3) |
|                          |                  |                                                                |              |               |     |           | d   | a Imprin | nir (F9) |
| Registros encontrados: 1 |                  |                                                                |              |               |     |           | ų   | <b></b>  | ()       |
| registros encontrados. 1 |                  |                                                                |              |               |     |           |     |          |          |

Figura 04 - Tela de Atalho para Pesquisa

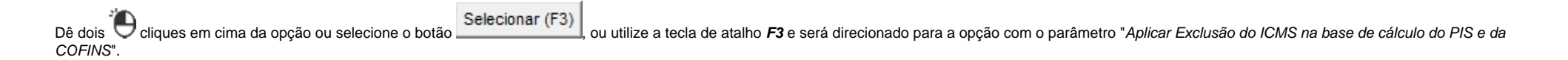

## Vendas

#### Exemplo de XML e operação de venda:

Se um determinado produto é comercializado ao valor de R\$ 32,78.

Cálculo do ICMS

-<ICMS00> <orig>0</orig> <CST>00</CST> <modBC>3</modBC> <vBC>32,78</vBC> <pICMS>18.0000</pICMS> <vICMS>5,90</vICMS>

A Base de Cálculo do PIS e da COFINS ficará da seguinte forma após mudança:

-<PIS> -<PISAliq> <CST>01</CST> <**vBC>26,88</vBC>** <pPIS>1.6500</pPIS> <**vPIS>0.44</vPIS>** -<COFINS> -<COFINSAliq> <CST>01</CST> <**vBC>26,88</vBC>** <pCOFINS>7.6000</pCOFINS> <**vCOFINS>2.04</vCOFINS>** 

Isto é: O valor do ICMS passou a ser deduzido da base de cálculo do PIS e da COFINS.

Caso o parâmetro fique desabilitado, o cálculo a ser aplicado permanece o atual, ou seja, sem realizar a dedução do ICMS destacado no documento.

U Vale ressaltar que para os documentos de saídas a informação é calculada, apenas se o CST (PIS/COFINS) for 01 ou 02, definido no cadastro de produto através do menu Produtos > Produtos na aba Inf. Fiscais no campo CST PIS e CST COFINS - Saída.

Qualquer outro tipo de CST será realizado o comportamento atual do sistema.

(1) A exclusão será realizada para as tecnologias NF-e de vendas/ NFC-e/ CF-e SAT/ Impressora Fiscal / Registro de Documentos Fiscais Emitidos Manualmente.

(1) O cálculo também valerá para os dados retroativos, ou seja, o sistema também recalculará os valores.

No momento da geração dos Dados Retroativos de Documentos Fiscais através do menu Fiscal > Escrituração Fiscal PIS/COFINS > Gerar Dados Retroativos de Documentos Fiscais, o Linx Big Farma aplica o mesmo tratamento da venda na correção de valores conforme o CST definido no documento fiscal de venda, ou seja, o recálculo será feito a partir da data de vigência que o usuário habilitou a opção (conforme Figura 02 e 03 acima), caso contrário entende-se o comportamento padrão (sem exclusão).

| 🖌 Gerar dados retroativos de doc. fiscais para PIS/COFINS 🛛 🗙                                                                                                    |
|----------------------------------------------------------------------------------------------------|
| Gerar dados retroativos de<br>documentos fiscais para PIS/COFINS                                                                                                    |
| ATENÇÃO:<br>Para a correta geração dos dados retroativos é necessário que os<br>campos de CST de PIS e COFINS de entrada e saída estejam devidamente<br>configurados no cadastro de produtos. |
| Período<br>De Substituir CSTs<br>já preenchidos                                                                                                    |
| Gravar CST de PIS/COFINS para notas fiscais                                                                                                    |
| Gravar alíquotas e valores de PIS/COFINS para notas fiscais                                                                                                    |
| Gravar CST de PIS/COFINS para cupons fiscais                                                                                                    |
| Gravar alíquotas e valores de PIS/COFINS para cupons fiscais                                                                                                    |
| Configurações                                                                                                    |
|                                                                                                    |

Figura 05 - Gerar Dados Retroativos

 $\odot$